## Clients

To display **Clients** dialog box, press **Select active user** button. The dialog serves for working with the database of end-users of protected application. Dialog control elements allow for adding and deleting the end-users from the list as well as defining the user the dump will be registered to:

Clients dialog control elements:

| Interface<br>element | Description of purpose                                                                                                    |
|----------------------|----------------------------------------------------------------------------------------------------|
| Button               | Make the selected end-user current. All dumps will be registered to the current client until another end-user is selected. Information on the current client is shown against the button |
| Button               | Add a new end-user to the database                                                                                                    |
| Button               | Retrieve the information on the end-user                                                                                                    |
| Button               | Delete the selected end-user from the database                                                                                                    |
| Button               | Allow to enter the end-user's name in order to select it from the list                                                                                                    |
| Button               | Show the main tab's window featuring the list of end-users. The information on the number of dongles programmed using the current template is shown beneath the window                   |

Initially the database Clients dialog contains only the default user (Anonymous).

To add a new end-user to the database, execute command Database | Add client.

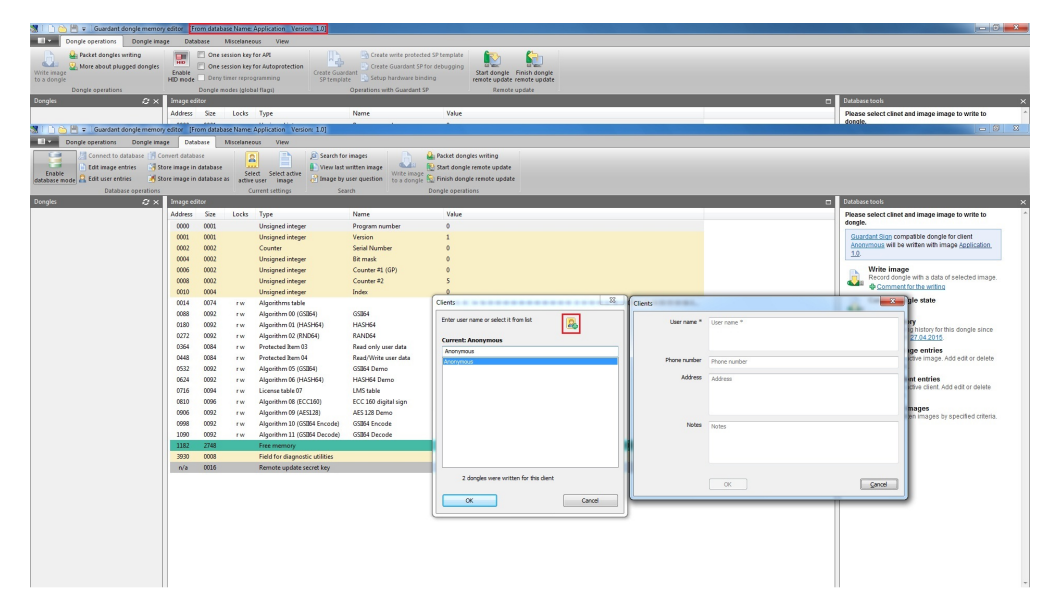

In the dialog box that will appear fill in the following entry fields: Client's name, Telephone number, Address, Comments.

The purposes of these fields are self-descriptive.

Client's name is the only mandatory field.

After filling in the fields click [OK] for completing the dialog: the new client will appear in the Clients dialog's list.

## Important information

The database cannot have several end-users with the same names. A warning appears on the attempt to add a client with existing name. To retrieve or edit the end-user's profile, select his name from the list and execute command **Database | User Information**.

You will be able to edit all fields of the profile, except for **Client's name** in the **Clients** dialog box that will appear. In order to register the dongles being programmed to a specific end-user, you need to previously select him from the list of clients – make him *current*.

To do that, execute command **Database | Select user**. The command can be easily executed by double-clicking or pressing **[Enter]** on the required line of the list.

After selecting a client, his name will appear in the entry field (Clients dialog) as well as above this field marked as current.

All further dongles to be programmed will be registered in the database to the current user until the moment of another client is selected as current. In order to delete an end-user from the database, select the required line in the database and execute command **Database | Delete client**.

1. If dongles have been already registered to the client being deleted, he will have *dumps* associated with him (i.e. database records on each fact of programming dongle for this client).

In this case it will be impossible to delete the client before deleting all dumps registered to him.

After deleting all dumps associated with this client, you will be able to delete him as well. The utility will request you to confirm the deletion of the client from the database:

| Connect to database [ 0                                                                                                    |                                                                                                    |                                                                                                    |                                                                                                    |                                                                                                    |                                                                                                    |
|----------------------------------------------------------------------------------------------------|----------------------------------------------------------------------------------------------------|----------------------------------------------------------------------------------------------------|----------------------------------------------------------------------------------------------------|----------------------------------------------------------------------------------------------------|----------------------------------------------------------------------------------------------------|
| eode 🚨 Edik user entries 🥳 S                                                                                                    | Store image in database<br>Store image in database as                                                                                                    | Select Select active active user image                                                                                                    | st written image<br>by user question to a dongle                                                                                                    | No Start dongte remote update<br>So Finish dongte remote update                                                                                                    |                                                                                                    |
| Database operations                                                                                                    | Image editor                                                                                                    | Current settings S                                                                                                    | iearth                                                                                                    | Dongle operations                                                                                                    | Database tools                                                                                                    |
|                                                                                                    | Address Size 1<br>0000 0001                                                                                                    | ocks Type<br>Unsigned integer                                                                                                    | Program number                                                                                                    | Value<br>0                                                                                                    | Please select clinet and image image to write to<br>dongle.                                                                                                    |
|                                                                                                    | 0001 0001                                                                                                    | Unsigned integer                                                                                                    | Version                                                                                                    | 1                                                                                                    | Guardant Stop compatible dongle for client<br>Approximate will be written with image Application                                                                                                    |
|                                                                                                    | 0002 0002 0002                                                                                                    | Counter<br>Unsigned integer                                                                                                    | Serial Number<br>Bit mask                                                                                                    | 0                                                                                                    | 10                                                                                                    |
|                                                                                                    | 0006 0002                                                                                                    | Unsigned integer                                                                                                    | Counter #1 (GP)                                                                                                    | 0                                                                                                    | Write image<br>Record dongle with a data of selected image.                                                                                                    |
|                                                                                                    | 0010 0004                                                                                                    | Unsigned integer                                                                                                    | Index                                                                                                    |                                                                                                    | Comment for the writing                                                                                                    |
|                                                                                                    | 0014 0074 0088 0092                                                                                                    | r w Algorithms table<br>r w Algorithm 00 (GSB64)                                                                                                    | G\$864                                                                                                    | Clents 00 03 00 04 00 05 00 06 0                                                                                                    | Corrent dongle state                                                                                                    |
|                                                                                                    | 0180 0092                                                                                                    | r w Algorithm 01 (HASH64)                                                                                                    | HASH64                                                                                                    | Enter user name or select it from lat                                                                                                    | Dongle history<br>Show recording history for this dongle since                                                                                                    |
|                                                                                                    | 0272 0092 0364 0084                                                                                                    | r w Protected Item 03                                                                                                    | RAND64<br>Read only user data                                                                                                    | Current: Anonymous                                                                                                    | 01.01.1980 11 27.04.2015                                                                                                    |
|                                                                                                    | 0448 0064                                                                                                    | r w Protected Item 04                                                                                                    | Read/Write user data                                                                                                    | Inc. Selectment                                                                                                    | Select for an active image. Add edit or delete<br>image entries.                                                                                                    |
|                                                                                                    | 0624 0092                                                                                                    | r w Algorithm 06 (HASH64)                                                                                                    | HASH64 Demo                                                                                                    | User information                                                                                                    | Manage client entries                                                                                                    |
|                                                                                                    | 0716 0094 0610 0096                                                                                                    | rw License table 07<br>rw Algorithm 08 (ECC160)                                                                                                    | LMS table<br>ECC 100 digital sign                                                                                                    | Create user entry Delete user entry                                                                                                    | client entries.                                                                                                    |
|                                                                                                    | 0906 0092                                                                                                    | r w Algorithm 09 (AES128)                                                                                                    | AES 128 Demo                                                                                                    |                                                                                                    | Search for images<br>Search for witten images by specified criteria.                                                                                                    |
|                                                                                                    | 1090 0092                                                                                                    | r w Algorithm 10 (GSB64 Encode)<br>r w Algorithm 11 (GSB64 Decode)                                                                                                    | GSB64 Decode                                                                                                    |                                                                                                    |                                                                                                    |
|                                                                                                    | 1182 2748<br>3930 0008                                                                                                    | Free memory<br>Field for disaportic utilities                                                                                                    |                                                                                                    | 10 CO 00 CO 00 CO 00 CO 00                                                                                                    |                                                                                                    |
|                                                                                                    | n/a 0016                                                                                                    | Remote update secret key                                                                                                    |                                                                                                    |                                                                                                    |                                                                                                    |
|                                                                                                    |                                                                                                    |                                                                                                    |                                                                                                    | 0 dongles were written for this client                                                                                                    |                                                                                                    |
|                                                                                                    |                                                                                                    |                                                                                                    |                                                                                                    | OK Cancel                                                                                                    |                                                                                                    |
|                                                                                                    |                                                                                                    |                                                                                                    |                                                                                                    |                                                                                                    |                                                                                                    |
|                                                                                                    |                                                                                                    |                                                                                                    |                                                                                                    |                                                                                                    |                                                                                                    |
|                                                                                                    |                                                                                                    |                                                                                                    |                                                                                                    |                                                                                                    |                                                                                                    |
|                                                                                                    |                                                                                                    |                                                                                                    |                                                                                                    |                                                                                                    |                                                                                                    |
| le not selected Current imager G                                                                                                    | Guardant Sign Free bytes                                                                                                    | 2748(DEC) Read locks: 1181(DEC)                                                                                                    | Write locks: 1181(DEC)                                                                                                    |                                                                                                    |                                                                                                    |
| le not selected Current image: D                                                                                                    | Guardant Sign Free bytes<br>ory editor [From database<br>rage Database Mis                                                                                                    | 2748(DEC) Read locks: 1181(DEC)<br>Name: Application: Version: 1.0]<br>celaneous View                                                                                                    | Write locks: 1181 (DEC)                                                                                                    |                                                                                                    | <u>ار م</u>                                                                                                    |
| le not selected Current image: C<br>Current image: C<br>Current image memo<br>Dongle operations Dangle im<br>Connect to database 17<br>Connect to database 17<br>C                                                                                                    | Guardant Sign Free bytes<br>ory editor (From database<br>nage Database Mis<br>Convert database<br>Store image in database                                                                                                    | 2748(DEC) Read locks: 1181(DEC)<br>Nome Application Version 10<br>celancous View<br>Select Select active Werk loc                                                                                                    | Write locks: 1181(DEC)<br>for images<br>st written image                                                                                                    | الله المعرف المعرفي المعرفي المعرفي المعرفي المعرفي المعرفي المعرفي المعرفي المعرفي المعرفي المعرفي المعرفي الم<br>المعرفي المعرفي المعرفي المعرفي المعرفي المعرفي المعرفي المعرفي المعرفي المعرفي المعرفي المعرفي المعرفي المعرفي                                                                                                    | o I                                                                                                    |
| e not selected Current image C<br>Current image C<br>Sengle operations Dangle in<br>Connect to database ()<br>Connect to database ()<br>Connect to database<br>Connect to database<br>Connect t                                                                                                    | Guandarit Sign Pree bytes<br>ony editor (From distubuse<br>agge Database<br>Convert database<br>Store image in database<br>Store image in database as<br>s                                                                                                    | 2749(DEC) Read locks: LIBIL(DEC)<br>Nome Application Version: 1.09<br>Cebnerous View<br>Sector Version: 1.09<br>Sector Application Version: 1.09<br>Sector Application: 1.09<br>Sector Application: 1.09<br>Sector Application: 1.09<br>Sector Applicati                                                                                                    | Write locks: 1181(DEC)<br>for images<br>st written image<br>by user question<br>isarch                                                                                                    | Qu Prace division webring<br>18 State Service remarker values<br>22 Tennis and remarker values<br>22 Tennis and remarker values                                                                                                    | (                                                                                                    |
| e not selected Current invoger (<br>Current invoger (<br>Current of adaptate doingte memo<br>longte operations Doingte inv<br>Connect to database (<br>Edit invoge entries 45<br>Database operations<br>Carl & X                                                                                                    | Guardant Sign Pree bytes<br>ony editor (From distubuse<br>mage Database<br>Convert database<br>Store image in database<br>Store image in database<br>s<br>Image editor<br>Address Size I                                                                                                    | 2748[DEC] Read Index: ILBIL(DEC)<br>Name Application Version 1.0]<br>Connect Version Sector Sector Secto                                                                                                    | Write locks: 1181 (DEC)<br>for images<br>at written image<br>strukten image<br>write image<br>to a dongie<br>isants                                                                                                    | Prode devision unlessy     Ro finant devision of the control of the control      | Constance tools     Passes which direct and maps in write to                                                                                                    |
| endisekted Current image (                                                                                                    | Guardant Sign Free bytes<br>coy editor (From distubuse<br>gap Database)<br>Kore maps in database<br>Stere image in database<br>Stere image in database<br>Stere image si database<br>in image editor.<br>Address Size II<br>cocco cocco                                                                                                    | 2740[DEC) Read locks 11.81.[DEC]<br>Name Application, Version 1.0]<br>Control Seried Set Set Address Applications<br>Seried Set Address Applications<br>Control Set Applications<br>Control Set Applications<br>Control Set Applications<br>Set Applications<br>Control Set Applications<br>Set Applications<br>Set Applications                                                                                                    | Write locks: 1181 (DEC)<br>for images<br>at written image<br>at written image<br>write wrape<br>to a dengin<br>isearch<br>Name<br>Program number                                                                                                    | A host single writing B fast dange writing Fast fast dange writing Fast fast dange writing dange Banget seventres Vale 8                                                                                                    | n<br>Oderstool<br>Piers sekt chet alt mage mage to write to                                                                                                    |
| enatseketel Current image (<br>@ = Current dangke memo<br>tangke operations Dangke ima<br>Connect to database (<br>Gat wage certrins d)<br>Database operations<br>Database operations<br>October (<br>Database operations)<br>October (<br>October (<br>Octob | Guandant Sign Free bytes<br>ony editor (From database<br>sage Database<br>Store image in database<br>Store image in database<br>Store image in database<br>Store image in database<br>I hrage editor<br>Address Star II<br>occo occo<br>coco occo                                                                                                    | 2741076C) Real Tocks: 1181076C<br>Name Application. Vocim: 101<br>Seriet Setel active<br>Country Setel active<br>Country Setel active<br>Setel active<br>Unigned integer<br>Unigned integer                                                                                                    | Write ledos: 1181 (DEC)<br>for images st written image st written image write image write image write road road road road road road road road                                                                                                    | Prove danges websg     That danges websg     That danges     That danges      | Colour tools     Colour tools     Plans self-class fait long-inngs to write to     section of a compatible set write of an one plant set.     In section as write the settion of an one plant set.                                                                                                    |
| and selected Current image (C<br>and a generations Dangle in<br>degragements Sangle (C<br>degragements)<br>degragements of s<br>Distance operations<br>Ø × 0                                                                                                    | Guardant Sign Free bytes<br>and the Thom doctablese<br>age Database<br>Garrent database<br>Store mage in database<br>Store mage in database<br>Address Size<br>Address Size<br>COO GOO<br>COO GOO<br>COO COO GOO<br>COO COO GOO<br>COO COO COO COO COO COO COO COO COO C                                                                                                    | 2240(05C) Feed locks: 181(05C)<br>Name Explorition: Version: 1.0(<br>Control strings:<br>Control strings:<br>Control strings:<br>Control strings:<br>Usinged integr<br>Control strings:<br>Control strings:<br>Control strin | Write locks:: 1181(DEC) for images ta writen image users Name Program number Version Serial Namber Ber mail                                                                                                    | A how anyon wates<br>B find only events under<br>The man single resolution<br>Deep at yearstone<br>Value<br>0<br>0                                                                                                    | Protection     Protection     P                                                                                                    |
| and selected Current image (<br>Selection of the selection of the selectio                                                                                                    | Guardant Sign Free bytes<br>ory editor Threm deabline<br>gage Database Ans<br>Content database<br>Store mage in database<br>Store mage in database<br>Store mage in database<br>Store mage in database<br>Address Store<br>Address Store<br>1000 0001<br>0002 0002<br>0006 0002<br>0006 0002                                                                                                    | 2240(DEC) Pesh locks LIBL/PEC(<br>Name Application Version 1/2)<br>Controls Version 1/2)<br>Controls Strett and<br>Control Strett and<br>Control Strett and<br>Contr                                     | Write locks: 1141 (DEC) (91 insgets (91 insgets) (91 insgets) (91 insg                                                                                                    | A host single writing  The first single writing  The first single constraints  The single constraints  Value  1  1  0  0  1  0  1  0  1  0  1  1  0  1  1                                                                                                    | Cottentool<br>Cottentool<br>Place select citie and mage mage to write to<br>Place select citie and mage mage to write to<br>Place select citie and mage mage to select to<br>to<br>Define the select of the select of the select<br>Define the select of the select of the s                                                                                                    |
| Instrukted Current mage<br>To Soundard darget means<br>and a sound soundard to any the<br>any of the soundard to any the<br>Database experiments<br>Other soundard to any the<br>Other soundard to any the<br>Other soundard to                                                                                                    | Guardant Sign Free bytes<br>ory editor Thrown disabase<br>age Database Me<br>Store mage in database<br>Store mage in database at<br>handge editor<br>Address Size I<br>insige editor<br>0001 0001<br>0002 0002<br>0006 0002<br>0006 0002<br>0006 0002<br>0006 0002<br>0006 0002<br>0006 0002                                                                                                    | 2740(DEC) Read-Indos 1140(DEC)<br>Read-Ray Lettoria Yerken 3(1)<br>Centers Werken<br>Werken Market<br>Centers Unitingen<br>Unitigened Integre<br>Unitigened Integre<br>Unitigened Integre<br>Unitigened Integre<br>Unitigened Integre<br>Unitigened Integre<br>Unitigened Integre                                                                                                    | Write locks: IMI(DEC) Write locks: IMI(DEC) Write range youde question None Program number Program Serial Junktor Re Re reak Counter 41 (00) Counter 42 Indee                                                                                                    | Proof onger writing  Proof onger writing  Proof onger writing  Proof onger writing  Proof onger writing  Proof onger  Value  Value  C  Comm  Proof Proof Onger  Proof Onger Proof Onger  Proof Onger Proof Onger  Proof Onger  Proof Onger  Proof Onger  Proof Onger  Proof Onger Proof Onger Proof Onge | Constants      Constants      C                                                                                                    |
| not stekted Current image C<br>C 1 Gauditet Bruge mene<br>onge execution Dongie<br>Content autorities<br>Content autorities<br>Content a                                                                                                    | Guardinet Eign         Free bytes           gene         Ottabase           gene         Ottabase           Convert dilabate         Store wange in database           Xere wange in database         Store wange in database           Janage costor         Address Size           Address Size         Size           Cocco cocci         cocci           Cocco         cocci           Cocco         cocci           Cocco         cocci           Cocco         cocci           Cocco         cocci           Cocco         cocci           Coco         cocci           Coco         cocci  <                                                                                                    | 220001C Best looks 1110 (FCC<br>toronto: Version 2.0)<br>Common Englisectual Version 2.0)<br>Common Englisectual Version 2.0<br>Common Englise<br>Common Englise<br>Common                                                                                                    | Write lods: 1181(IDEC)                                                                                                    | Phose starget writing The finance starget remarks uses The finance starget remarks uses The financ | Consideration     Construction     Construction                                                                                                    |
| Ind talketed Current mayor<br>Control to Status of Status of Status                                                                                                    | Guardinet Sign Free bytes<br>ory celliter Trans doubline<br>age: Ditabase Mission<br>Concert database<br>Sitese mage in database<br>Sitese mage in database<br>Address Size at<br>Address Size at<br>Concert database<br>Concert database<br>Address Size at<br>Concert database<br>Concert database<br>Address Size at<br>Concert database<br>Concert database<br>Conce                                                                                                    | 27480(CC) Real lock 1111(EC)<br>There & Sectors in Years 201<br>Control of the Sectors 201<br>Control of the Sectors 201                                                                                                    | Write lods: 111.(DEC)  To rings is an write in rings and write in rings and write in ring                                                                                                    | Phone danger welding The family ments danket  Phone danger welden  Vike  Vike  Vike  Vike  Company second company  Vike  Company second company  Company  C | Contentions<br>Contentions<br>Conte |
| not selected Correct Image Co<br>Correct Image Control Control Control Control<br>Control Control Control Control Control<br>Control Control Control Control<br>Control Control Control Control<br>Control Control Control Control<br>Control Control Control<br>Control Control Control<br>Control Control Control<br>Control Control Control<br>Control Control Control<br>Control Control Control<br>Control Control Control<br>Control Control Control<br>Control Control Control<br>Control Control<br>Control<br>Control<br>Control                 | Guadatet Sign Free bets<br>ory efficient (Free bets)<br>General databaset<br>Store image in databaset<br>Store image in databaset<br>Store image in databaset<br>Medical Store image in databaset<br>Medical Store image in databaset<br>Medical Store image in databaset<br>Medical Store image in databaset<br>Medical Store image in databaset<br>Store image in databaset<br>Store image                                                                                                    | 244(C) Review Sections 114(C)<br>Review Sections 114(C)<br>Review Sections 114(C)                                                                                                    | Write foods : LIBLIDEC)                                                                                                    | Photo: dongine writing Photo: dongine writing Photo: dongine writing Photo: dongine writing Photo: dongine Photo: dongine Pho | Construction     Construction     C                                                                                                    |
| not selected Current Image C<br>1 Good and Strange Constraints<br>1 Good Constraints Drogters<br>1 Good Constraints (<br>1 Good Constraints (<br>1 Good Constraints                                                                                                    | Guardiant Sign         Free bytes           Base         Database         Mas           Content Stabase         Mas         Mas           Database         Stabase         Mas           Database         Mas         Mas           Database         Stabase         Mas           Database         Stabase         Stabase           Decomposition         Stabase         Stabase           Decomposition         Stabase         Stabase           OCCO         COC         COC           COC         COC         COC           COC         COC         COC           COC         COC         COC           COC         COC         COC           COC         COC         COC           COC         COC         COC           COC         COC         COC           COC         COC         COC           COC         COC         COC           COC         COC         COC           COC         COC         COC           COC         COC         COC           COC         COC         COC           COC         COC         COC <td>2440FC1 Park iso's LULE (FC<br/>Term 2 - Application Viscours 2)<br/>Canada Canada Ca</td> <td>Write to-d-to: 11.81.00CC<br/>for increases<br/>terreturns and the second second second<br/>second second sec</td> <td>Phose starger writing Termin shape remote update Termin shape remote update Termin shape remote update Termin shape remote update Termin shape remote update Termin shape remote update Termin shape remote update of final k Termin shape remote update of final k</td> <td>Image: Section of the section of the sectio</td> | 2440FC1 Park iso's LULE (FC<br>Term 2 - Application Viscours 2)<br>Canada Canada Ca                                                                                                    | Write to-d-to: 11.81.00CC<br>for increases<br>terreturns and the second second second<br>second second sec                                                                                                    | Phose starger writing Termin shape remote update Termin shape remote update Termin shape remote update Termin shape remote update Termin shape remote update Termin shape remote update Termin shape remote update of final k Termin shape remote update of final k | Image: Section of the section of the sectio                                                                                                    |
| not selected Correct Image C<br>C 1 Gendent directer meno<br>mayor execution Dengtes<br>Connect a database   <br>C 2 C 2 C 2 C 2 C 2 C 2 C 2 C 2 C 2 C 2                                                                                                    | Build of the set of the set of t                                                                                                    | 2740101 Rear isolation 11010100<br>Terminal States and the second states and the second st                                                                                                    | Writelosis IIIIIIDE()<br>for Image:<br>tatwiction image<br>Pergage autorities<br>Name<br>Pergage autorities<br>Name<br>Pergage autorities<br>Name<br>Seruit Jahonter<br>Bar mak<br>Counter #1 (00)<br>Counter #1 (00)<br>Counter #1 (00)<br>AD454<br>Rad Maked<br>Rad Dense<br>IABAEd<br>Rad Dense<br>IABAED<br>Rad Dense<br>IABAED<br>Rad Dense<br>IABAED<br>Rad Dense<br>IAB | Product danges webrag Product danges webrag Product danges webrag Product danges webrag Product danges Product danges Product |                                                                                                    |
| ed sebetal Current lange (<br>Carl Guardint dingtonemo<br>organ senders) Despace<br>(Concert Landson Fill<br>Concert Landson (<br>Concert Landson (<br>Concert                                                                                                    | Description         Threet bytest           option         Three bytest           option         Three bytest                                                                                                    | 2440(C) Review: 1410(14C)<br>There 240(14C) Review: 1410(14C)<br>Control of the 240(14C) Review: 1410(14C)<br>Control of the 240(14C) Review: 1410(14C)<br>Control                                                                                                    | Where looks LIAIL/BPC()  Ser Industry angle For Industry angle For Industry angle For Industry angle For Industry For Industry For Indu                                                                                                    | Photo dongen wurkey Turne hange merce under Weike Weike Stand auf generaties under Weike Weike Weike Understand under Stand auf die hat Deren under einer aus das filt fin hat Deren under einer aus das filt fin hat Deren under einer aus das filt filt filt filt filt filt filt filt                                                                                                    | 2 Detected      2 Detected      3 Detected      3 Detected      3 Detecte                                                                                                    |
| ord selected Current image (<br>) Source selection: Darge te<br>() det emperators entitient<br>() det emperators entitient<br>() det emperators () ()<br>() det emperators () ()<br>()                                                                                                    | Based and Fags         Three bytes           optimized         Three bytes           optimized         Three bytes           optized         Three bytes                                                                                                    | 22400 Barlock 100.000 Store Spectrum Versus 10 Store Spectrum Versus 10                                                                                                    | With the III III III III III III III III III I                                                                                                    | Proceed designer werkler og blever og blever  | 2       Oddatatuda         2       Oddatatuda                                                                                                    |
| Led selected — Guerent Image (                                                                                                    | Several Line Lines<br>and Lines<br>Adverse Lines<br>Lines<br>Lines                                                                                                    | 2440(1) Real lock: 114(1)(1)(1)<br>Terms 24(1)(1)(1)(1)(1)(1)(1)(1)(1)(1)(1)(1)(1)(                                                                                                    | Wite riche Lift Lift College<br>Transport<br>Transport<br>Tra                                              | Product danges welden The danges welden The dange of the danges The dange of the danges The danges The danges The dange of the danges The danges The  | Constant       Constant         Constant       Constant         Const                                                                                                    |
| not statute Current image (<br>) S - Example a control of any time of a control of a control of a                                                                                                    | Baseline         There by control           or y child         There matching and the second statuser           or y child         There matching and the second statuser           There may and statuser         The second statuser           The second statuser         The second statuser           The second statuser         The second statuser                                                                                                    | 2440C1 Bear Solution LILE (FCC) Teams 24 (Carlos Version 2) Control Version 2) Control Ve                                                                                                    | With the set of HEIRE                                                                                                    | Photod divinger wurden     Monod divinger wurden     Monod divinger wurden     Monod divinger wurden     Weite     Volk      Volk       | Image: Section 1.1       Image: Section 1.1         Image: Section 1.1       Image: Section 1.1         Image: Section                                                                                                    |
| not selected Connet invase (<br>) Connect Antenior Connect Antenior Connect                                                                                                    | Souther Sys () Keek Joyse<br>Term Souther Sys () Keek Joyse<br>State State S                                                                                                    | 22480(2) Real index 118/18/20<br>Real index 118/18/20<br>Real index 11                                                                                                    | Vertication of the second second seco                                                                                                    | Product danges werkers Product danges werkers Product danges werkers Product danges werkers Product danges werkers Product danges Product danges Product da | Image: Section 1.1         Image: Section 1.1         I                                                                                                    |
| Led selected — Guerent Image (                                                                                                    | Bandbark Tay         There byces           op (24.02)         There byces           op (24.02)         There byces           op (24.02)         There byces           Other bytes         There byces           Dere bytes         There bytes           Dere bytes         There bytes                                                                                                    | 2440(1) Review: 141()(1)<br>There is a constrained in the second of the second of the se                                                                                                    | Wite riche Lift Lift (C                                                                                                    | Product surgings writering     Product surgings writering     Product surgings writering     Product surgings writering     Product surgings writering     Product surgings     Volume     Product surgings     Product surgings     Produc     | 20       200000000         20       2000000000         20       2000000000000000000000000000000000000                                                                                                    |
|                                                                                                    | Bank dark         Time by the Mark           reg         Distance         Mark           reg         Distance         Mark           reg         Distance         Mark           reg         Distance         Mark           reg         Distance         Mark           reg         Distance         Mark           reg         Distance         Mark           reg         Distance         Mark           reg         Distance         Mark           reg         Distance         Mark           reg         Distance         Mark           reg         Distance         Mark           reg         Distance         Distance           reg         Distance         Distance           reg         Distance         Distance           reg         Distance         Distance           reg         Distance         Distance           reg         Distance         Distance           reg         Distance         Distance           reg         Distance         Distance           reg         Distance         Distance           reg         Distance         Distance <td>224010 konicola 10.0100<br/>terminal program in the second second se</td> <td>We show that support of the show that support of the show that support of the show the show t</td> <td>And diagre suble     And diagre suble     And</td> <td>Image: Section 1.1       Image: Section 1.1         Image: Section 1.1       Image: Section 1.1         Image: Section</td>                                                                                                    | 224010 konicola 10.0100<br>terminal program in the second second se                                                                                                    | We show that support of the show that support of the show that support of the show the show t                                                                                                    | And diagre suble     And diagre suble     And      | Image: Section 1.1       Image: Section 1.1         Image: Section 1.1       Image: Section 1.1         Image: Section                                                                                                    |
| e of statut Constructions of Constructions of Constructio                                                                                                    | Southart Say 1 Pret bytes<br>Term Res and Say 1 Pret bytes<br>Term Res and Say 1 Pret bytes<br>Term                                                                                                    | 224010 Reviews 114.0100                                                                                                    | Wite shoch all address<br>through and the shoch address<br>through a shoch address<br>through a shoch                                                                                                    | Product danges weeking     Product danges weeking     Product danges weeking     Product danges     Product danges     Pro     | <page-header><page-header><page-header><section-header></section-header></page-header></page-header></page-header>                                                                                                    |
| k na statsta<br>I - T - Government<br>- T - Government<br>- T - Governme                                                                                                    | Bandbark Tay         There byces           op (raid)         There byces           op (raid)         There byces           op (raid)         There byces           op (raid)         There byces           There byces         There byces           There byces <td< td=""><td>2440(C) Review: 141()(C)<br/>Terms 24()(C) Review: 141()(C)<br/>Terms 24()(C)<br/>Terms 24()(C)<br/>Terms 24()(C)</td><td>Wite index 188 UKC</td><td>Product surgings writing     Product surgings writing     Product surgings writing     Product surgings writing     Product surgings     Product surgings     Product surgin</td><td>2       Control         2       Control         2</td></td<>                                                                                                    | 2440(C) Review: 141()(C)<br>Terms 24()(C) Review: 141()(C)<br>Terms 24()(C)<br>Terms 24()(C)<br>Terms 24()(C)                                                                                                    | Wite index 188 UKC                                                                                                    | Product surgings writing     Product surgings writing     Product surgings writing     Product surgings writing     Product surgings     Product surgings     Product surgin     | 2       Control         2       Control         2                                                                                                    |
| ent stehtet. Generationse (<br>S. S. Source and S. Source and S. Source an                                                                                                    | Souther Sign of the bytes<br>general sectors and the sector and the sector and the                                                                                                    | 2248103 Karlocki III.0100<br>Start Spectrum Versus III<br>Start Spectrum Versus III<br>Start Spectrum Versus III<br>Start Spectrum Versus III<br>Spectrum Versus Versus Versu                                                                                                    | Resolution Linking<br>Fringen<br>ware under<br>ware under<br>ware under<br>Resolution<br>Fringen<br>Statistication<br>Statistication<br>Statisti                                                                                                    | Productiongies werking     Productiongies werking     Productiongies werking     Productiongies      Productiongies           | <page-header><page-header><page-header><section-header></section-header></page-header></page-header></page-header>                                                                                                    |
| entistata Canatina da Canatina da Canatina                                                                                                    | Bandbark Tay         There bytes           Provide States         Annual States           Control states         Annual States           Control states         Annual States           Dere ware and annual States         Annual States           Control states         Annual States           Dere ware and annual States         Annual States           Control states         Annual States           Dere ware and states         Annual States           Control states         Annual States           Dere ware and states         Annual States           Control states         Annual States           Dere ware and states         Annual States           Dere Ware States         Annual States           Dere Ware States         Annual States           Dere Ware States         Annual States           Dere Ware States         Annual States           Dere Ware States         Annual States           Dere Ware States         Annual States           Dere Ware States         Annual States           Dere Ware States         Annual States           Dere Ware States         Annual States           Dere Ware States         Annual States           Dere Ware States         Annual States                                                                                                    | 2440(1) Review: 1410(1)(1)<br>There is a constrained in the second of the second of the                                                                                                    | Wite index III AIRCI                                                                                                    | Produ danging wurding     Produ danging wurding     Produ danging     | Catastant         Catastant                                                                                                    |
| en stabilité Current inne de Constant d'arge manue<br>(1) E de la segle constant d'arge manue<br>(2) E de la segle constant d'arge manue<br>(2) E de la segle constant d'arge manue<br>(2) E de la segle constant d'arge manue<br>(2) E de la segle constant d'arge manue<br>(2) E de la segle constant d'arge manue<br>(2) E de la segle constant d'arge manuel<br>(2) E de la segle constant d'arge manuel<br>(2) E de la segle constant                                                                                                    | Bank dark         Time by the bank dark dark           get         Draw dark dark           get         Draw dark                                                                                                    | 224010 konicki 141.010<br>konicki 24000 konicki 141.010<br>konicki 24000 konicki 24000<br>konicki 24000 konicki 24000 konicki 24000<br>konicki 24000 konicki 24000 konicki 24000 konicki 24000 konicki 24000 konicki 24000 konicki 24000 konicki 24000 konicki 24000 konicki 24000 konicki 24000 konicki 24000 konicki 24000 konicki 240000 konicki 24000 konicki 240000 konicki 240                                                                                                    | We show the second second seco                                                                                                    | And digger subly     And digger subly     And      | 2       Detected         2       Detected                                                                                                    |
|                                                                                                    | Souther Sign ( ) there bytes<br>y of the Theorem Southers ( ) the southers<br>constrained by the southers ( ) the southers ( ) the<br>souther southers ( ) the southers ( ) the<br>southers ( ) the southers ( ) the<br>southers ( ) the<br>southers ( ) the<br>southers ( ) the<br>s                                                                                                    | 22401 Notice 1101000                                                                                                    | Terrenger, and a second second                                                                                                    | Ander dangen werking<br>Ander som werking werking<br>Ander som werking werking<br>Ander som werking<br>Ander som werking                                                                                                    | <page-header><page-header><section-header></section-header></page-header></page-header>                                                                                                    |
| entieteksi Currentinova (<br>) S. Konstantieteksi (<br>) S. Konstantieteksi (<br>) S                                                                                                    | Souther Tay I here byce<br>y of 242 (1) The the Addition<br>The The South of the Addition of the Addition of the A                                                                                                    | ZPUENCY Review: 114/12/12<br>THE SECTION VIEW 12<br>THE SECTION VIEW 12<br>THE                                                                                                    | Wite index Life Life Control of Life Control of Life Control o                                                                                                    | Prote singles under     Prote singles under     Prote singles under     Prote singles under     Prote singles under     Prote singles under     Prote singles under     Prote singles under     Prote singles under     Prote singles under     Prote singles under      Prote singles under      P     | <page-header><page-header><section-header></section-header></page-header></page-header>                                                                                                    |

After clicking [Yes] in the confirmation dialog the client will be deleted from the database.

2. If there are no dongles registered to the client, you will be able to delete him right after confirming the deleting in a formal dialog box.